# 亚机联报名网站报名流程

## 赛事报名网址: http://vex.bds-tech.com/

| 欢迎登陆亚洲机器人联盟官方网站客服电话:0769-8                      | 5836618                                                      | 申请队伍编号 登录 注册 |
|-------------------------------------------------|--------------------------------------------------------------|--------------|
| RSIAN ROBOTICS LEAGUE<br>亚洲机器人联盟                | 首页 比赛项目 走进联盟 新闻资讯 精彩影像 往届回顾 联系我们                             | 报名流程图示       |
| 第一步:注册账号<br>第二步:申请队伍编号<br>第三步:支付队伍注册费(等待平台修改金额) | <del>注册会员账号</del><br>输入手机号,及准确的单位名称注册账户。 <u>点击注册</u><br>免费注册 |              |
| 第四步:选择比赛报名(填写队伍资料)<br>第五步:支付报名参赛费               | <ul> <li>論入昵称</li> <li>論入手机号码</li> </ul>                     |              |
|                                                 |                                                              |              |
|                                                 |                                                              |              |
|                                                 | <ul> <li>         ·输入密码         ·输入会组合称         ·</li> </ul> |              |
|                                                 | 注册                                                           |              |

步骤具体说明:

一、注册账号 (如已有账号, 跳过直接登录)

-密码长度限 10 个字节

-输入手机号,及准确的单位名称注册账户。

#### 二、申请队伍编号

1.所有信息均需填写完整正确;

2.选择参加项目,数量,组别后按添加,一次可添加多个队伍申请

3.如自行注册,请在"本赛季是否已自行在美国网站上注册编号并完成缴费?"填写是,并输入编号,将已注册赛队截

图上传至平台

4.如需要亚机联注册,是否继续沿用往年编号?填写是,并输入往年编号,如未有编号填写否

#### 备注: 2020-2021 赛季所有参加以该网站报名赛事的赛队均需申请(含往年已在亚机联网站已申请的赛队、本赛季已

#### 在 REC 网站注册的赛队)

| 填写单位                | 立相关信息                 | i                   | 在线申请队伍约    | 扁号       |                  |       |             |       |
|---------------------|-----------------------|---------------------|------------|----------|------------------|-------|-------------|-------|
| Web of the          | 中文 *                  |                     | 244744411  | 中文 *     |                  |       |             |       |
| 子仪名林                | 英文 *                  |                     | 子仪地址       | 英文 *     |                  |       |             |       |
| 地区 *                | 请选择 >                 |                     |            |          | 选择队伍数量并按添加键      |       |             |       |
| 选择项目、组别             |                       |                     |            |          |                  |       |             |       |
| 项目 *                | VEX EDR机器人工程挑战赛 > 高中组 |                     | ~          | 队伍数量 *   | 1                | ~     | 添加          |       |
| 所属项目                | 队伍名称                  | 联系人                 | 电话         | E-mail   | 男                | 性     | 女生          | 操作    |
| VEXU机器人工程挑战         |                       |                     |            |          | 多少人              |       | 多少人         | 删除    |
| 赛-大学组               | 本赛季是否已自行在美<br>成缴费?    | 国网站上注册编号并完<br>请选择 ~ |            | 需要亚机联注册, | ,是否继续沿用<br>请选择 ~ | 往年编号? |             |       |
| 开票信息                |                       |                     |            |          |                  |       | ▶ 填写赛队      | 【相关信】 |
| 单位名称                | 税号                    |                     | 电话         |          |                  | ▶ 开票  | <b></b> ਵ信息 |       |
| 公司帐号: 5800039010008 | 36 公司户名:东莞市博思         | 电子数码科技有限公司 开        | 沪行:东莞银行松山; | 胡支行      |                  |       |             |       |
| 汇款账户                |                       |                     |            |          |                  |       | 提交申请        |       |

#### 三、支付队伍注册费

在线申请队伍编号,提交后等待组委会修改金额。组委会根据队伍项目、组别及数量修改应付金额后发布,用户在我的 订单-队伍编号订单中上传汇款凭证。

#### 队伍编号订单

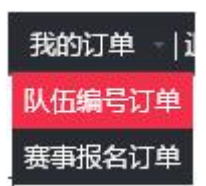

组委会收到汇款后,进行美国编号注册并发布赛队编号,完成赛队的注册。

#### 同一单位:

首队赛队注册费 RMB1500/team, 后续赛队 RMB1000/team (含税) (同一单位、同一项目)

队伍编号有效期为一年,每个赛队每个赛季只需要提交一次费用。

付款方式: 汇款到指定账户, 含税开票, 需将支付凭证上传至系统

备注:如本赛季已在 REC 网站注册缴费的赛队,则等待审核即可,无需支付队伍注册费

#### 四、选择比赛队伍报名(填写队伍资料)

| REIRE POBOTICS LERGUE<br>亚洲机器人联盟 |      |    | 联盟首页 | 关于我们 | 比赛项目 | 赛事动态 | 精彩影响 | 往届回顾 | 联系 |
|----------------------------------|------|----|------|------|------|------|------|------|----|
|                                  | 我的比赛 |    |      |      |      |      |      |      |    |
| 11                               | 全部   |    |      |      |      |      |      |      |    |
| 18128576631                      | 编号   | 活动 | 支付   | 状态   | 金額   | 时间   | 1    | 操作   |    |
| ③ 我的比赛                           |      |    |      |      |      |      |      |      |    |
| ③ 我的队伍                           |      |    |      |      |      |      |      |      |    |
| 2 资料设置                           |      |    |      |      |      |      |      |      |    |
| 💄 密码修改                           |      |    |      |      |      |      |      |      |    |
| 🔽 退出登录                           |      |    |      |      |      |      |      |      |    |
|                                  |      |    |      |      |      |      |      |      |    |

如已进入个人账户中心, 点击"比赛项目"或者"联盟首页", 选择相应赛事进行报名

## 在线填写报名表

|          |       |       | 在线填写报名表       |                                            |        |  |  |
|----------|-------|-------|---------------|--------------------------------------------|--------|--|--|
|          | 中文 *  |       |               |                                            |        |  |  |
| 71256    | 展文書   |       |               | and a set of the set of the set of the set |        |  |  |
| ¥0352    | 中文。+  |       |               | 10.4807-0.4804 (GBX4)+1914(1)(X)4          |        |  |  |
|          | 應文 *  |       |               |                                            |        |  |  |
| 昭烈 5     | 诸治理   | •     | •             |                                            |        |  |  |
| 以伍德想 *   | 通送塔 • |       | 時低級称 *        |                                            |        |  |  |
| 联系人产     |       |       | 电话 *          |                                            |        |  |  |
| E-mail   |       |       | 作業            |                                            |        |  |  |
| 队员人数     | 1 .   |       | 教练人数          | 1 •                                        |        |  |  |
| <b>以</b> | 地名    | (SR)  | 40000         | 电话                                         | E-mail |  |  |
| 20<br>14 |       |       |               |                                            |        |  |  |
| *****    | 地西    | 12.81 | <b>条份证句</b> 码 | 4215                                       | E-mail |  |  |
| 2<br>11  |       |       | -             |                                            |        |  |  |

## 备注:根据队伍实际情况选择相应的队员人数、教练人数进行添加

## 五、支付竞赛研学费

具体费用请查看比赛文件(需缴费的赛事均要上传支付凭证,不收取费用的赛事则等待审核)

关于如何确认已经成功报名? (亚机联报名网站报名赛事通用)

查看方式:赛事报名订单--我的比赛进行查看,如状态为审核通过,则成功报名。如状态为等待审 核/审核未通过则视为尚未成功报名

如选择不了队伍编号? (亚机联报名网站报名赛事通用),则是新赛季未在亚机联网站申请队伍, 一赛季申请一次